## Instructions for employee for approximate Revised EPS contribution calculation report.

Following are instructions to generate revised EPS contribution payable and approximate estimated pension amount.

- 1. Login to MSEB CPF portal link <u>http://cpf1.mahadiscom.in/CpfWebProject</u>
- 2. Select option 'Employee Self Reports'.
- 3. Select menu option 'Tentative Revised EPS Contribution Report'.
- 4. Click on 'Generate Report'.

Notes :

- The report shows only approximate amounts as per data available in CPF System.
- Pension amount calculation is also approximate estimated amount.
- Actual revised EPS contribution amount payable and pension amount calculation may be given by EPFO.
- For employees who are in service revised EPS contribution payable will be deducted from Company Share balance in CPF balance.
- For Left employees, EPS contribution to be paid to EPFO directly as and when directed so.
- Amounts are subject to change as and when option is actually accepted from some date.
- If report is not generated for given CPF Number, it may be that employee is not eligible for revised pension.
- At present report is generated for employees in service as on 1-Sep-2014 or left service thereafter.